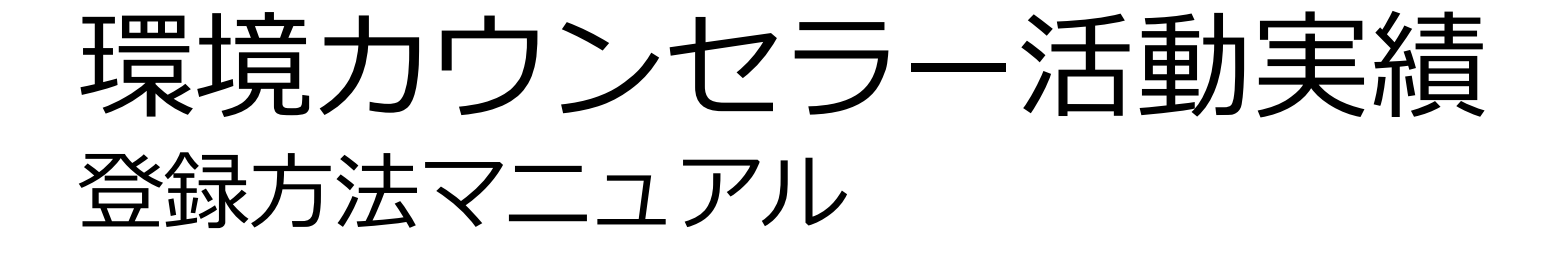

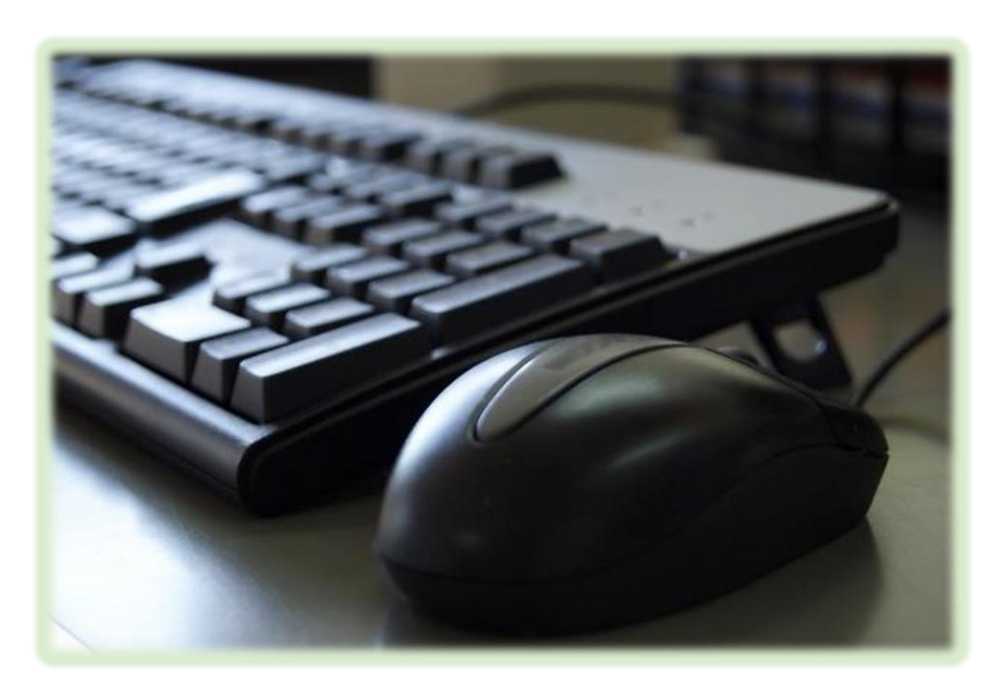

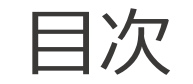

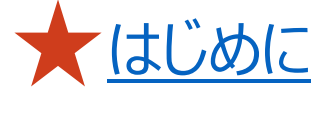

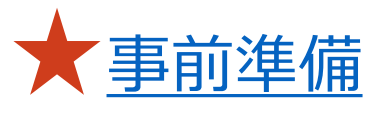

活動実績を入力する

活動実績を登録(送信)する

<u>こんな時は…</u>

はじめに

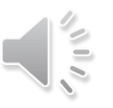

このマニュアルでは、環境カウンセラーとして活動した1年間の活動実績を、パソコンとインターネットを使用して報告する 方法を説明します。

## Excelの報告書とオンライン報告の違い

■ご自身の行った活動が環境カウンセラーサイトに掲載されます!

Excelで報告書を提出した場合、ご自身のページには、「〇〇年度 活動実績報告提出あり」としか表示されません。 しかし、オンライン報告だと、ご自身が入力した活動実績がそのまま掲載されます。 活動が多く載っていると、環境カウンセラーに依頼したいと考えている人の目に留まりやすくなります。

### ■手段が異なるのみ

活動報告として記載する内容は、Excelの報告書とオンライン報告とで違いはありません。 パソコンの基本的な操作が可能で、Excel入力およびインターネットを見ることが可能な方であれば、どなたでも登録可能です。

### ■その場で報告完了

Excelの報告書の場合、入力代行者が登録するため、提出から掲載までに日数を要する上に、活動内容が記載されません。 ご自身で入力する場合、オンタイムで活動実績が登録されます。実際に行った活動が掲載されるため、よりPRにつながります。

事前準備

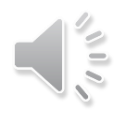

活動実績を入力するためには、環境カウンセラーサイトからログインを行うことが必要です。

ここでは、環境カウンセラーサイト内にある活動実績入力ページに、ご自身の登録番号にてログインする方法を説明します。

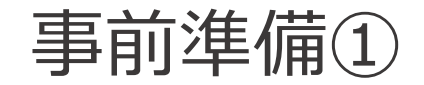

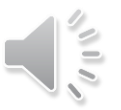

## 1 環境カウンセラーサイトにアクセスする

環境カウンセラー活動実績報告を行うためには、

『環境カウンセラー』のサイトにアクセスする必要があります。

以下のリンク先から、サイトが表示されることをご確認ください。

```
https://edu.env.go.jp/counsel/
```

### 環境カウンセラーサイトのトップページ

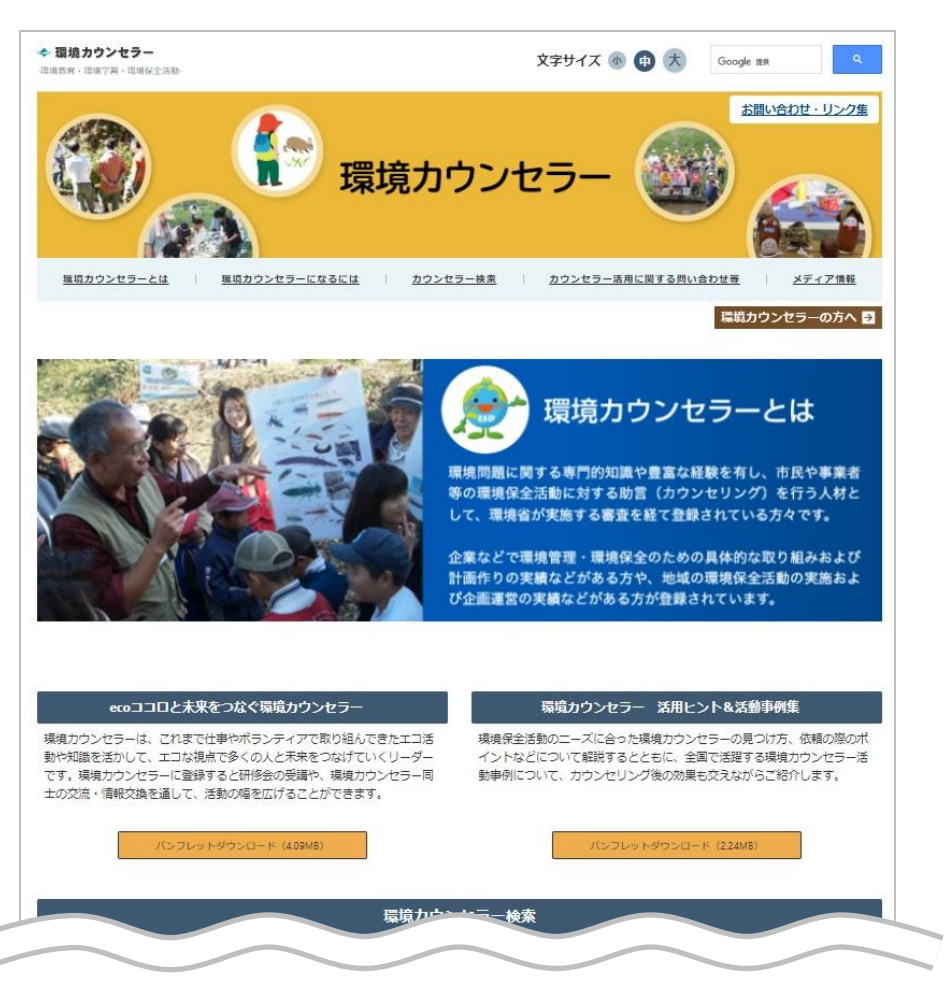

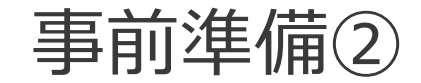

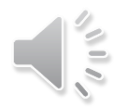

## 2 専用ページに移動する(1)

環境カウンセラーサイトのトップページが表示されましたら、

『環境カウンセラーの方へ』ボタンをクリックします。

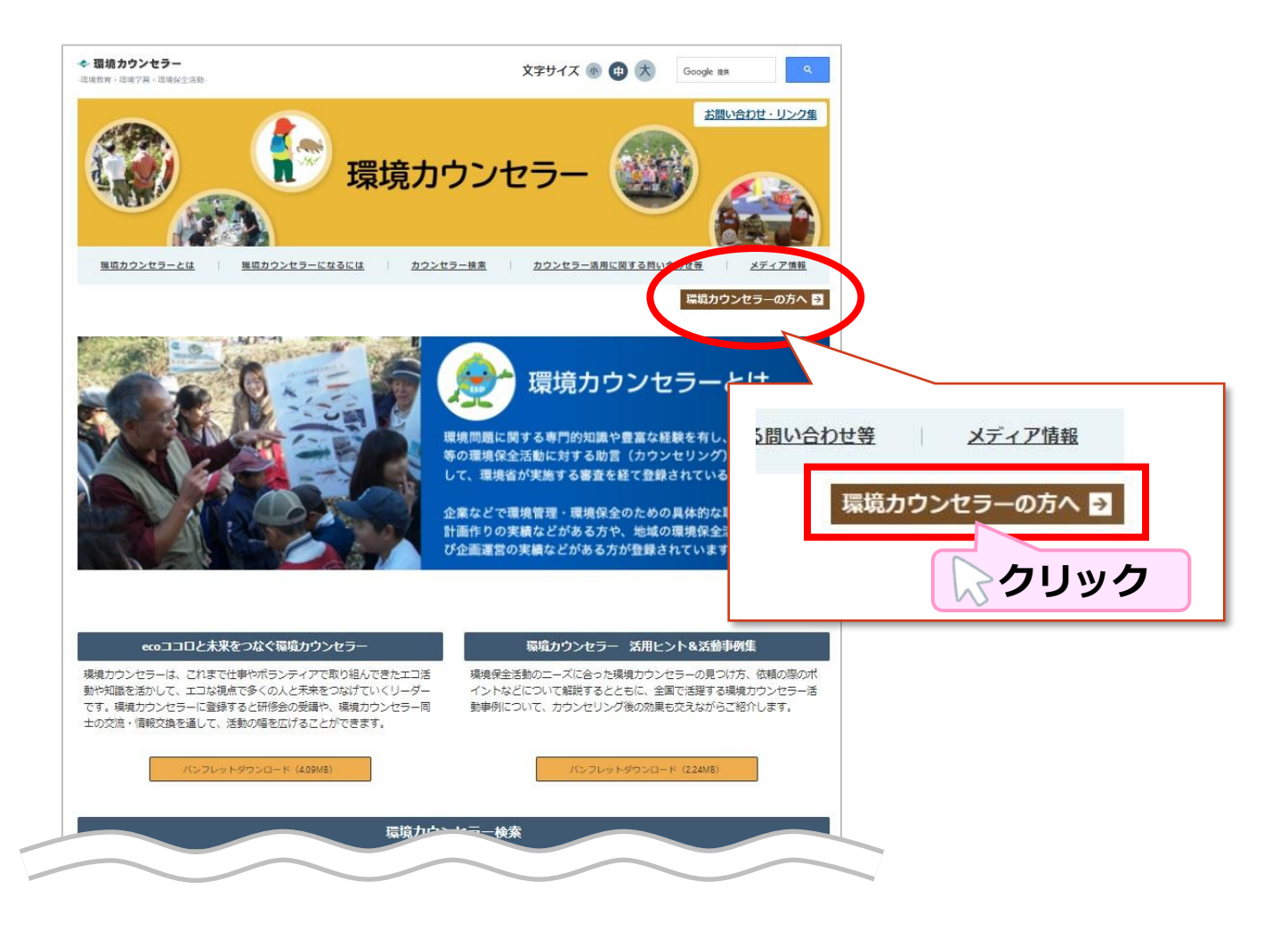

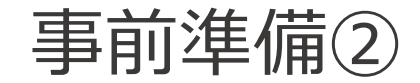

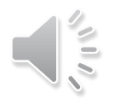

## 2 専用ページに移動する(2)

『環境カウンセラーの方へ』画面が表示されます。

### 画面をスクロールし、下図の場所まで移動します。

#### 皆さんの活動・実績を全国にアピールしましょう!

皆さんの提出された「活動報告」が、ご自身の登録ページに掲載されるようになりました。

活動報告は、古いものから新しいものの順に表示され、皆さんが活発に活動される様子が分かる様になっていま す。また、この活動報告を、ユーザーが環境カウンセラーを探す際の検索項目やフリーワードに連動させたた め、より多くの方に日頃の活動をアピールできるようになりました。様々な依頼やネットワークづくりにつなが るよう、ぜひ多くの報告をお寄せください!

#### 活動報告提出方法

●以下から直接報告を送付

<u>環境カウンセラー専用:活動報告入カページ</u>

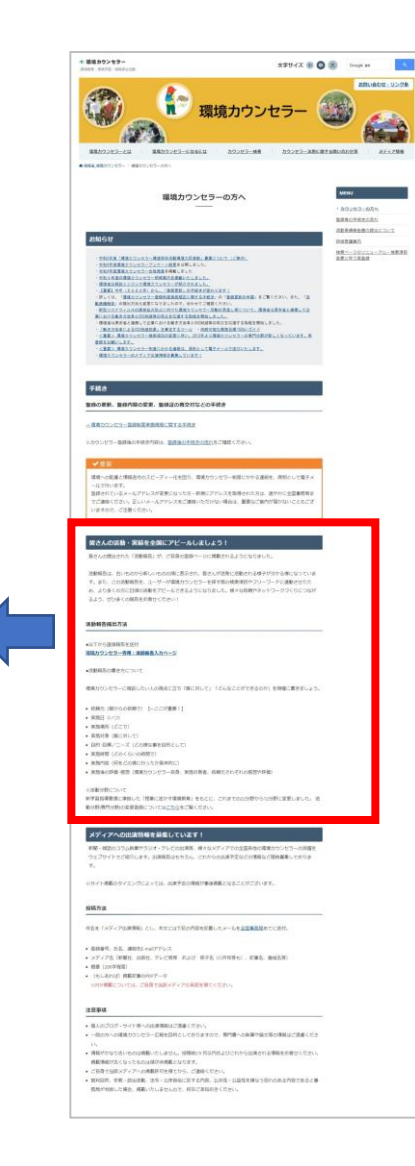

## ページ構成

### ■お知らせ

環境省または環境カウンセラー事務局からの案内や 通知内容が記載されておりますのでご覧ください。

### ■手続き

登録の更新、登録内容の変更、登録証の再交付 等の手続きについて記載されている項目です。

- 皆さんの活動・実績を全国にアピールしましょう! 活動報告についての項目です。 活動報告のオンライン入力はこちらから行います。
- メディアへの出演情報を募集しています! 環境カウンセラーとして新聞・雑誌のコラム執筆やラジ オ・テレビ等に出演される場合にご覧ください。 ぜひ活動をアピールしましょう。

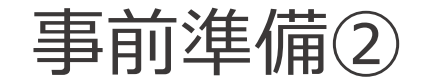

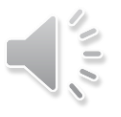

## 2 専用ページに移動する(3)

『<u>環境カウンセラー専用:活動報告入カページ</u>』を

クリックします。

### 皆さんの活動・実績を全国にアピールしましょう!

皆さんの提出された「活動報告」が、ご自身の登録ページに掲載されるようになりました。

活動報告は、古いものから新しいものの順に表示され、皆さんが活発に活動される様子が分かる様になっていま す。また、この活動報告を、ユーザーが環境カウンセラーを探す際の検索項目やフリーワードに連動させたた め、より多くの方に日頃の活動をアピールできるようになりました。様々な依頼やネットワークづくりにつなが るよう、ぜひ多くの報告をお寄せください!

#### 活動報告提出方法

●以下から直接報告を送付

<u>環境カウンセラー専用:活動報告入カページ</u>

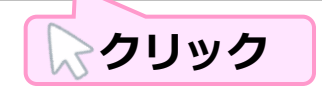

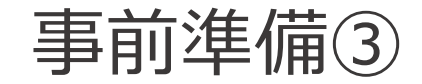

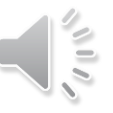

# 3 活動入力ページにログインする(1)

「環境カウンセラー専用 活動入力ページ」が表示されます。

ご自身の『登録番号』および『お名前(※フリガナ)』を入力します。

|               | 半角で入力ください。                                        |
|---------------|---------------------------------------------------|
| 登録番号          | ※全角で入力された場合、エラーになってログインできません。 例) 19741115035 → OK |
|               | 19741115035 ➡NG (数字の間にスペースあり)                     |
|               | 19741115035 ➡NG (全角で入力)                           |
| お名前<br>(フリガナ) | 全角のカタカナで入力ください。氏名の間には全角スペースを入れてください。              |
|               | ※半角の文字やスペースが入っている場合、エラーになってログインできません。             |
|               | 例)カンキョウ」ハナコ ➡OK                                   |
|               | カンキョウ」ハナコ ➡NG (半角スペースで入力)                         |

| 環境カウンセラー<br>戦育・環境学習・環境保全活動・                                    |                                                                                                    | 文字サイズ                                                                                                    | 小 🗭 ᄎ 🛛 Go                                               | ogle 提供 Q      |
|----------------------------------------------------------------|----------------------------------------------------------------------------------------------------|----------------------------------------------------------------------------------------------------|----------------------------------------------------------|----------------|
|                                                                | 環境                                                                                                    | カウンセラー                                                                                                    |                                                          | お問い合わせ・リンク集    |
| <u> 環境力ウンセラーとは</u>                                             | 環境カウンセラーになるには                                                                                                    | カウンセラー検索 カウンセラー                                                                                                    | 活用に関する問い合わせ                                              | 差 メディア情報       |
| X境省_環境カウンセラー > 環境カウンセ                                          | ラー専用 活動入力ページ                                                                                                    |                                                                                                    |                                                          |                |
|                                                                | 環境カウンセ                                                                                                    | ラー専用 活動入カペーミ<br>                                                                                                    | <b>ジ</b>                                                 |                |
| 下記にご言<br>※<br>金綿番号7<br>本活動レポ<br>取り扱い<br>ださい。<br>なお、当認<br>降に入力し | 身の登録番号とお名前を入力してロ<br>ドログイン ID こなりますので、自己警導、<br>にしは、環境力ウンセラー実施規定<br>にします。本活動レポートの提出を<br>2年度 (当年4月1日〜翌年3月末日ま)。<br>た内容は、翌年度の活動実績等報告 | グインボタンを押してください。<br>いたさますようお減いいたします。<br>9条で毎年の提出が義務づけられている。<br>持って、活動実績等報告書の提出となり<br>C)の活動は、最大5件まで報告できるよ<br>書として取り扱われますのでご注意くだ | <u>活動実績等報告書</u> として<br>ますので、ぜひご活用<br>たうになっています。4月<br>さい。 | - 6<br><<br>키있 |
| 24                                                             | <b>掛号</b><br>※半角数字10F                                                                                                    | ī                                                                                                    |                                                          |                |
| お名                                                             | 前 (フリガナ)<br>※全角カタカナ                                                                                                    | トで、姓と名の間に全角スペース (例:カンキ:                                                                                                    | sウ タロウ)                                                  |                |
|                                                                | ログインボタンを押<br>※自分の登録着号だわから<br>その原、メールの件名()                                                                                       | ログイン<br>すと、ご自身の報告ページに移ります。<br>ない方は全国専務局まで 2個い合わせくべきま<br>に登録最後の問い合わせ」としてください。                                                  |                                                          | した             |

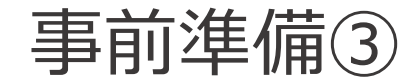

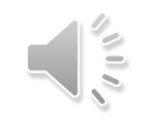

# 3 活動入力ページにログインする(2)

入力できましたら、『

<u>ログイン</u> 』ボタンをクリックします。

| 登録番号       | 19741115035<br>※半角数字10桁                          |
|------------|--------------------------------------------------|
| お名前 (フリガナ) | カンキョウ ハナコ<br>※全角カタカナで、姓と名の間に全角スペース (例:カンキョウ タロウ) |
|            | ログイン クリック                                        |

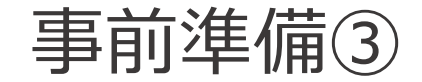

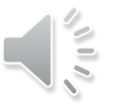

## 3 活動入力ページにログインする(3)

表示された「**登録番号」、「氏名」、「登録区分**」が、

ご自身の登録番号・氏名で、活動実績を入力したい登録区分であれば

ログイン完了です。

引き続き、活動実績の入力に進んでください。

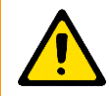

「事業者部門、市民部門の両方で登録があるが、 誤った方を選択した」という場合は、ブラウザの「戻る」 ボタンをクリックし、再度ログイン画面からログインを 行ってください。

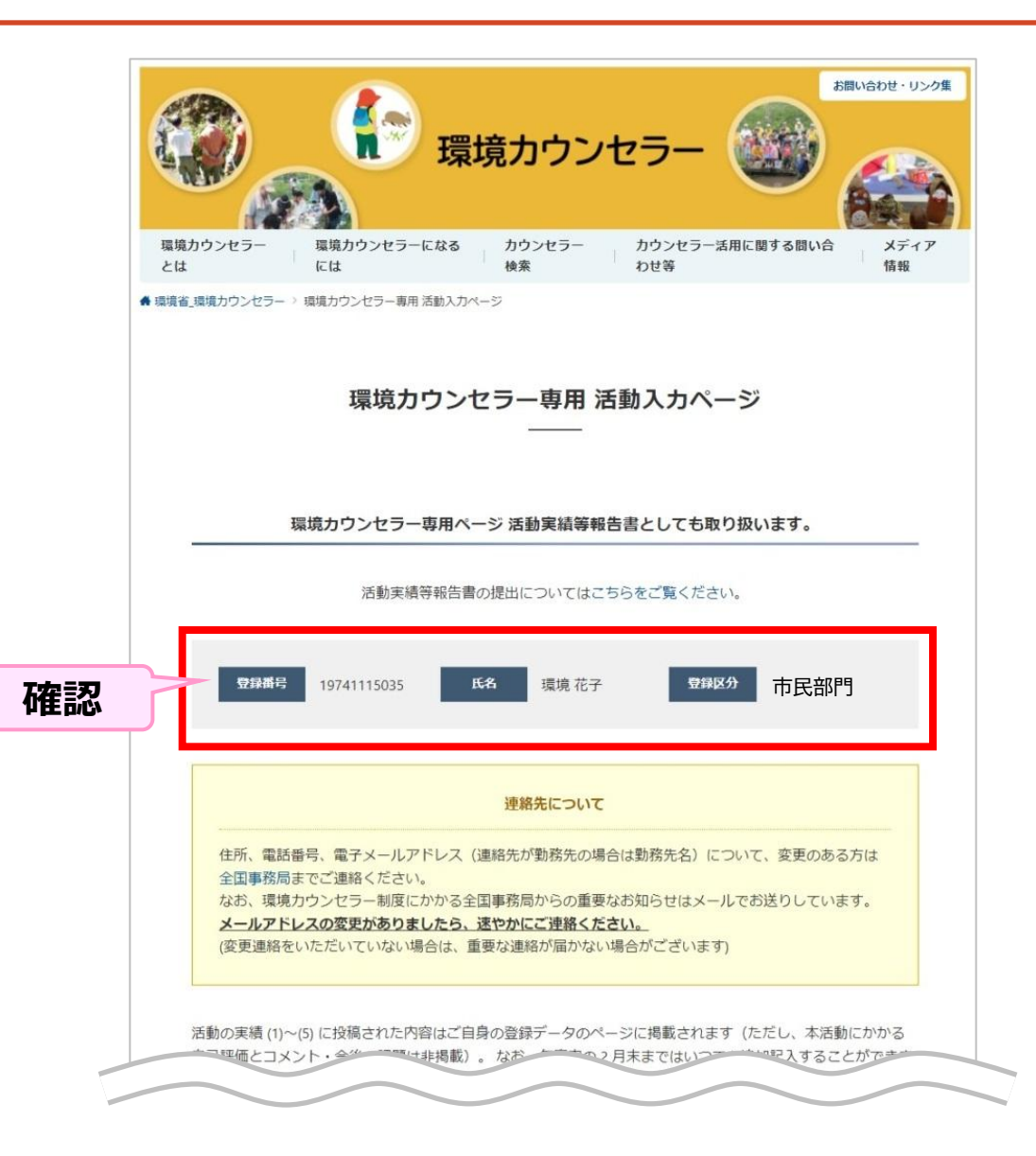